# **OpenTable Restaurant Reservation Forms**

#### Elementor Widget

Designed exclusively for OpenTable restaurant owners, this powerful plugin is a game-changer in enhancing your online visibility and driving more traffic to your website. Streamlining the reservation process, our plugin seamlessly integrates with OpenTable, providing a hassle-free experience for both restaurant owners and their valued patrons.

### **Key Features**

- Effortlessly connect your restaurant's reservation system with OpenTable for a smooth booking experience.
- Tailor reservation forms to match your restaurant's branding and ambiance.
- Quickly install and set up the plugin without extensive technical knowledge.
- Provide a simple and intuitive reservation process for customers.
- Compatible with Elementor.
- Fully translatable into any language.

# **Plugin Installation**

- Log into your WordPress dashboard
- Navigate to Plugins > Add New

- Click on the "Upload Plugin" button and select
   opentable-restaurant-reservation-form.zip
- Click Install Now
- Click Activate

# **Usage (Elementor)**

The plugin has no settings panel. It is plug-and-play. Go to your Elementor Editor and search for the "OpenTable Restaurant Reservation Form" widget.

| C open<br>For easy access, favorite the widgets you use<br>most often ty right clicking > Add to<br>tavorites. <i>Get II</i> |   | test                       |
|----------------------------------------------------------------------------------------------------|---|----------------------------|
| Control to Restaurant<br>Reservation Forms                                                                                   |   | +                          |
|                                                                                                    | < | tt + •<br>Drag widget here |

Select your form action URL, add your restaurant link and customize the text and color of the button.

|                     | _                | test                              |  |
|---------------------|------------------|-----------------------------------|--|
| Select Domain       | Action URL -     |                                   |  |
| Restaurant Link     | * Write with Al  |                                   |  |
| Example: https://ww |                  |                                   |  |
| Heading             | ♦: Write with AI | Make a reservation                |  |
| Make a reservation  |                  |                                   |  |
| Max Guests          |                  | Party Size                        |  |
| Submit Button Label | * Find a Time    | Number Of Guests                  |  |
|                     |                  | Select Date and Time: mm/dd/yyyy: |  |
| ▶ Style Options     |                  | <     Find a Time                 |  |
| Nee                 | d Help (?)       |                                   |  |

# Usage (As Shortcode)

The forms can also be added in any text widget or shortcode block or used with the do\_shortcode() function on any page template.

```
[orrf-builder-shortcode action_id="111100"
action_url="https://www.opentable.com/gaucho-piccadilly" color="#ffffff"
color_hover="#ddd" bg_color="#DA3743" bg_color_hover="#B8222D"
submit_button_label="Find a Time" heading="Make a reservation"
select="action_url"][/orrf-builder-shortcode]
```

#### Parameters:

| Param Name                                                                                      | Param Type | Example                                         | Available Options                  |
|-------------------------------------------------------------------------------------------------|------------|-------------------------------------------------|------------------------------------|
| action_id                                                                                       | integer    | 111100                                          | OpenTable Property ID              |
| action_url                                                                                      | string     | https://www.opentable.c<br>om/gaucho-piccadilly | Any opentable link to a restaurant |
| color                                                                                           | string     | #fffff                                          | Any color hexa code                |
| color_hover                                                                                     | string     | #ddd                                            | Any color hexa code                |
| bg_color                                                                                        | string     | #DA3743                                         | Any color hexa code                |
| bg_color_hover                                                                                  | string     | Search Now                                      | Any color hexa code                |
| submit_button_label                                                                             | string     | Find a Time                                     | Any text                           |
| heading                                                                                         | string     | Make a reservation                              | Any text                           |
| select<br>(if the select is set<br>to action_url, then<br>only fill in your<br>restaurant link) | string     | Action URL                                      | action_url<br>action_id            |

### How to Import Demo Data

We also offer a way to start your Opentable Forms by importing our <u>live demo page</u> into your Elementor based website. To do this, please follow the next steps:

1. Login to your WordPress

2. Go to Dashboard > Tools > Import > WordPress

3. Import the xml provided into the downloaded package from codecanyon in **plugin\_package/demo-data/content.xml** 

#### **Support**

You get free 6 month support with this item. If you need some help or found a bug or issue with the plugin, you can always contact us here via email and we will respond to you within 1 day. If you want to send us a message with an issue or a question, you can reach us at Ticksy to submit a ticket.